## Se connecter au service TND en tant que Médecin libéral

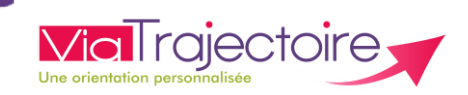

## De quoi s'agit-il?

Les médecins libéraux peuvent recevoir en consultation un enfant de 0 à 6 ans inclu semblant avoir un/des trouble(s) du neurodéveloppement.

ViaTrajectoire permet de **remplir le livret de repérage national** (canal préférentiel d'adressage) et de **le soumettre à la Plateforme de Coordination et d'Orientation** (PCO) la plus proche du domicile de l'enfant.

## Comment ça fonctionne ?

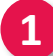

#### Matériel nécessaire

- Carte CPS
- Lecteur de carte CPS
- Code porteur carte CPS (code à 4 chiffres)

Important : une connexion internet est indispensable

### 2 Accéder à l'espace Médecin libéral de ViaTrajectoire

- Saisir l'adresse URL : <u>www.viatrajectoire.fr</u>
- > ou, saisir « ViaTrajectoire » dans votre moteur de recherche internet

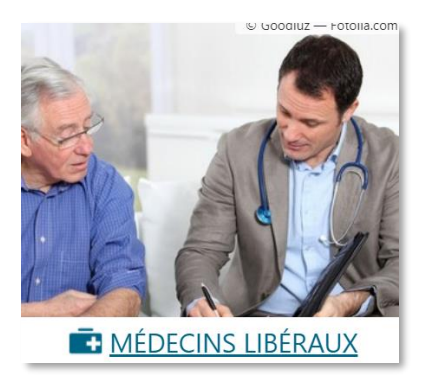

Cliquer ensuite sur la vignette « Médecins Libéraux »

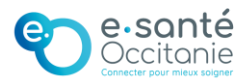

## Se connecter au service TND en tant que Médecin libéral

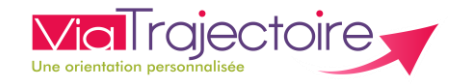

## > Trois modes de connexion possibles

Connexion à l'espace médecin libéral Ferme Besoin d'aide ? Consultez la procédure de connexion à ViaTrajectoire. CONNEXION PAR CARTE CPS Permet de vous connecter grâce à votre carte CPS. Avant de procéder Se connecter par CPS Vérifiez que votre carte est correctement insérée dans votre lecteur de carte.
Vérifiez que celle-ci est bien lue par votre poste. <u>Comment faire?</u> CONNEXION AVEC L'APPLICATION E-CPS Permet de vous connecter grâce à votre téléphone mobile. Avant de procéder Se connecter par e-CPS Installer l'application e-CPS sur votre téléphone mobile Enregistrez-vous sur <u>https://wallet.esw.esante.gouv.fr</u> CONNEXION PAR CODE OTP Identifiant Permet de vous connecter grâce à un code à usage unique recu par e-mail. Mot de passe Ce mode de connexion est uniquement possible si vous vous êtes déjà connecté par CPS ou e-CPS. Votre identifiant est le numéro inscrit sur votre CPS, au dessus de votre nom. Il correspond à 8 suivi de votre N° RPPS, ou 0 suivi de Se connecter votre Nº Adeli.

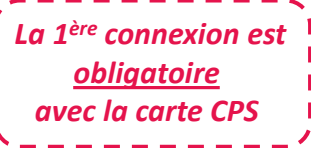

Connexion par carte CPS Authentification du médecin directement par sa carte de professionnel de santé

Connexion via le portail national Pro Santé Connect e-CPS ou CPS

Connexion par code OTP (One Time Password) mot de passe transmis par mail à chaque connexion

Pro Santé Connect

Connectez-vous

 Application e-CPS
 Carte CPS
 Carte CPS

 Vous pouvez vous connecter à ce service en utilisant l'application mobile e-CPS.
 Image: Connecter à ce service en utilisant votre carte CPS.

 Votre identifiant national
 Image: Connecter autor connecter à ce service en utilisant votre carte CPS.
 Pour ce faire, placez votre carte CPS dans le lecteur approprié et cliquez sur Se connecter avec la carte CPS.

 Mémoriser mon identifiant sur ce poste
 SE CONNECTER AVEC E-CPS
 SE CONNECTER AVEC LA CARTE CPS

Connectez-vous

Si la connexion par carte CPS ne fonctionne pas (option 1), passer par l'e-CPS (option 2).

Redirection sur **Pro Santé Connect** Connexion possible par e-CPS ou carte CPS

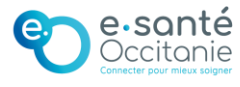

## Se connecter au service TND en tant que Médecin libéral

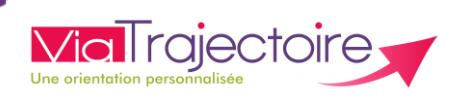

### Procédure à suivre en cas d'échec de lecture de la carte CPS

Le message d'erreur ci-dessous se génère en cas de carte CPS non reconnue

#### SAssistance SISRA

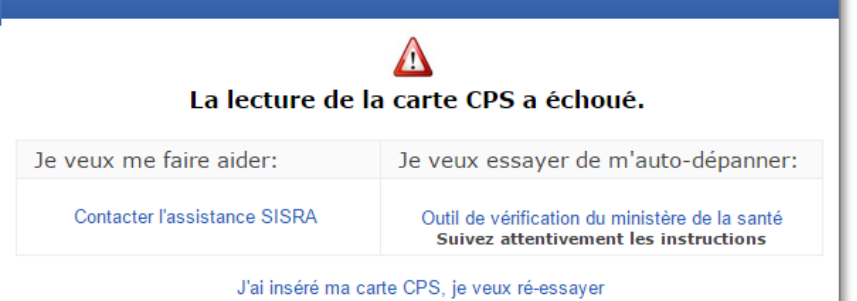

Vérifier la bonne lecture de votre carte CPS sur le poste : lcône « **gestionnaire de carte CPS** » (dans la barre des tâches)

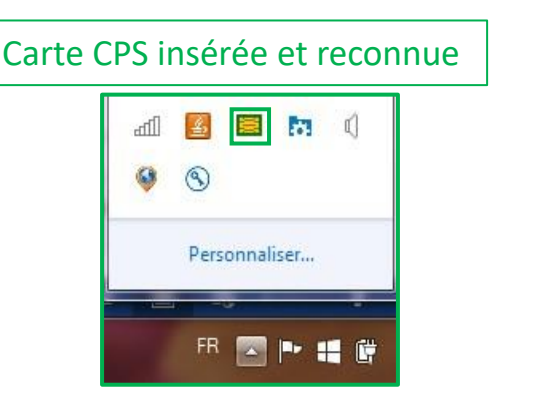

#### Carte CPS mal insérée / non reconnue

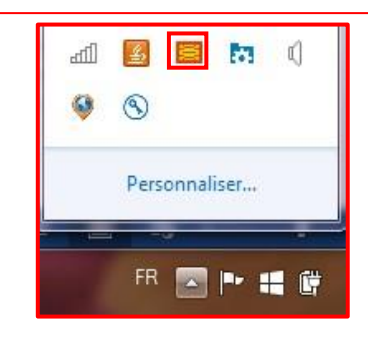

#### Logiciel « gestionnaire carte CPS » (sur votre bureau ou dans vos programmes)

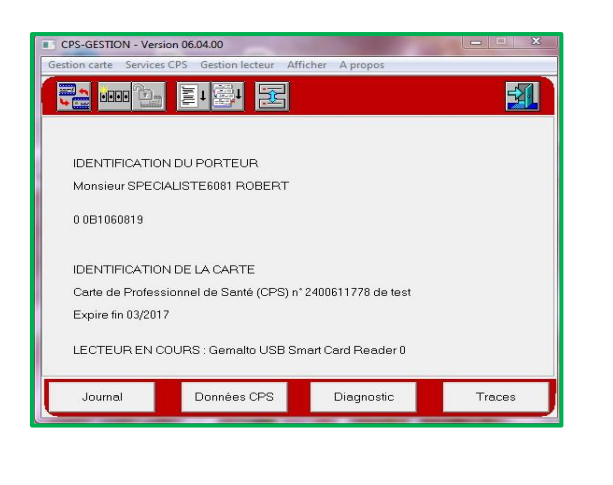

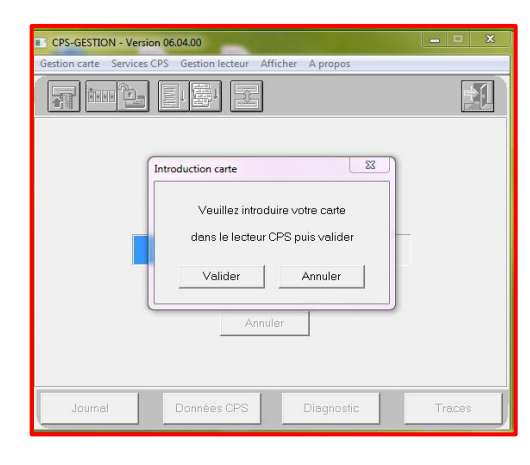

Si votre carte est non reconnue, vous pouvez procéder à sa mise à jour grâce au lien suivant : <u>https://www.outil-diagnostic.asipsante.fr/ASIP/</u>

Vous pouvez ensuite à nouveau tester la reconnaissance de votre carte CPS dans votre

#### « Gestionnaire de carte CPS »

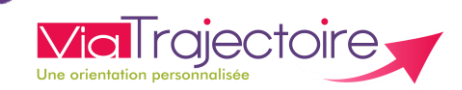

### 4 Créer un dossier de repérage TND

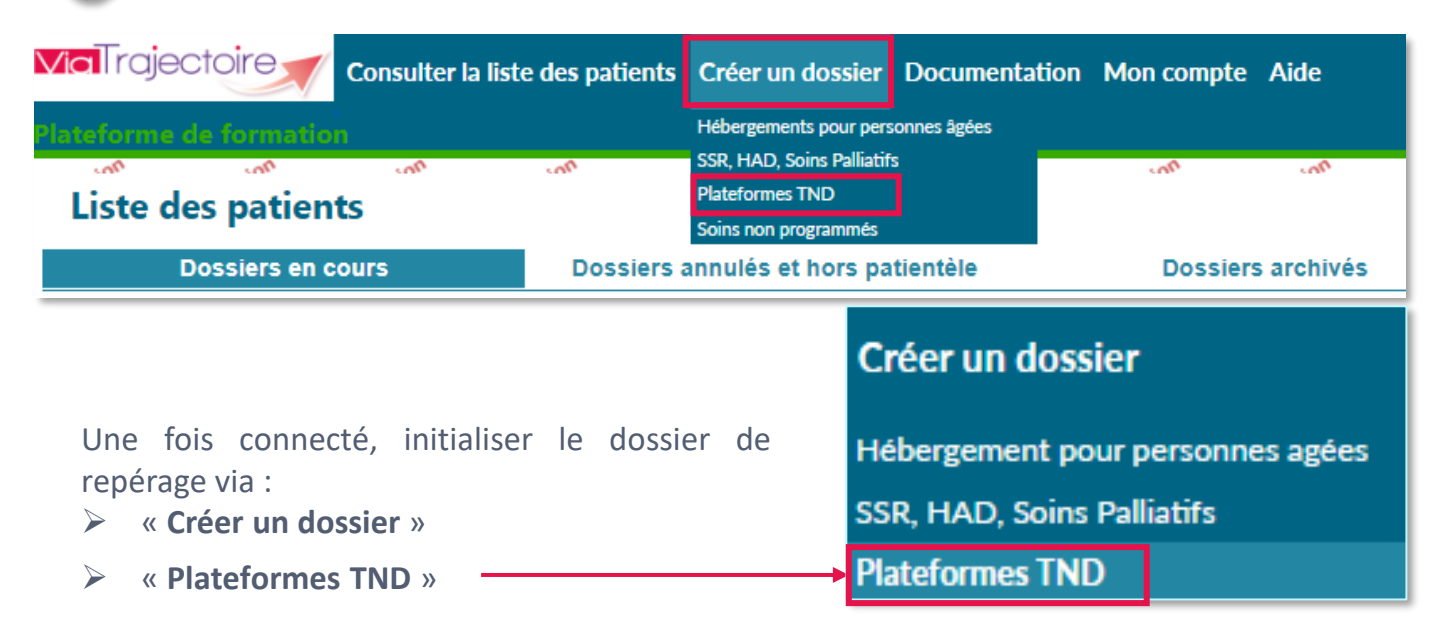

Pour plus d'informations

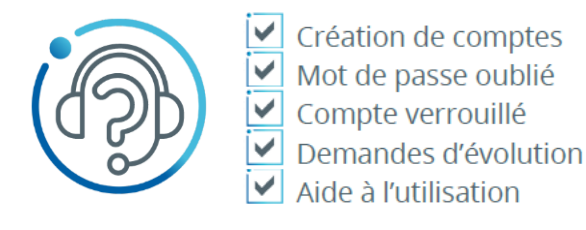

# FORMULAIRE EN LIGNE

https://assistance.esante-occitanie.fr

#### 8h30 - 18h30 du lundi au vendredi

Autres modes de contact : <u>assistance@esante-occitanie.fr</u>

0 820 250 035 Service 0,09€ / appel

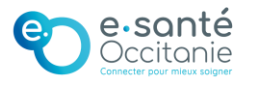